## Интернет

## Здесь мы покажет как настроить, подключить и отключить интернет на Windows XP Создание подключения

Первое что нужно сделать: открыть «Панель Управления» через меню Пуск

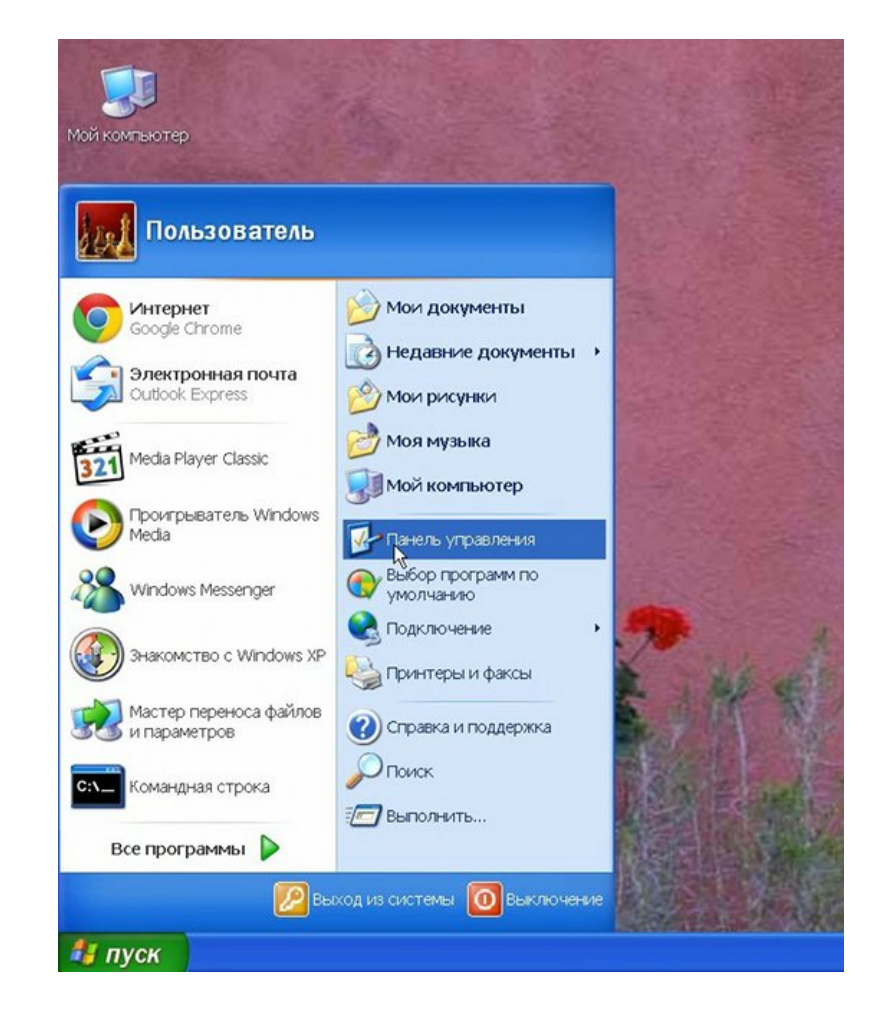

На панели управления найдите «Сеть и подключения к Интернету»

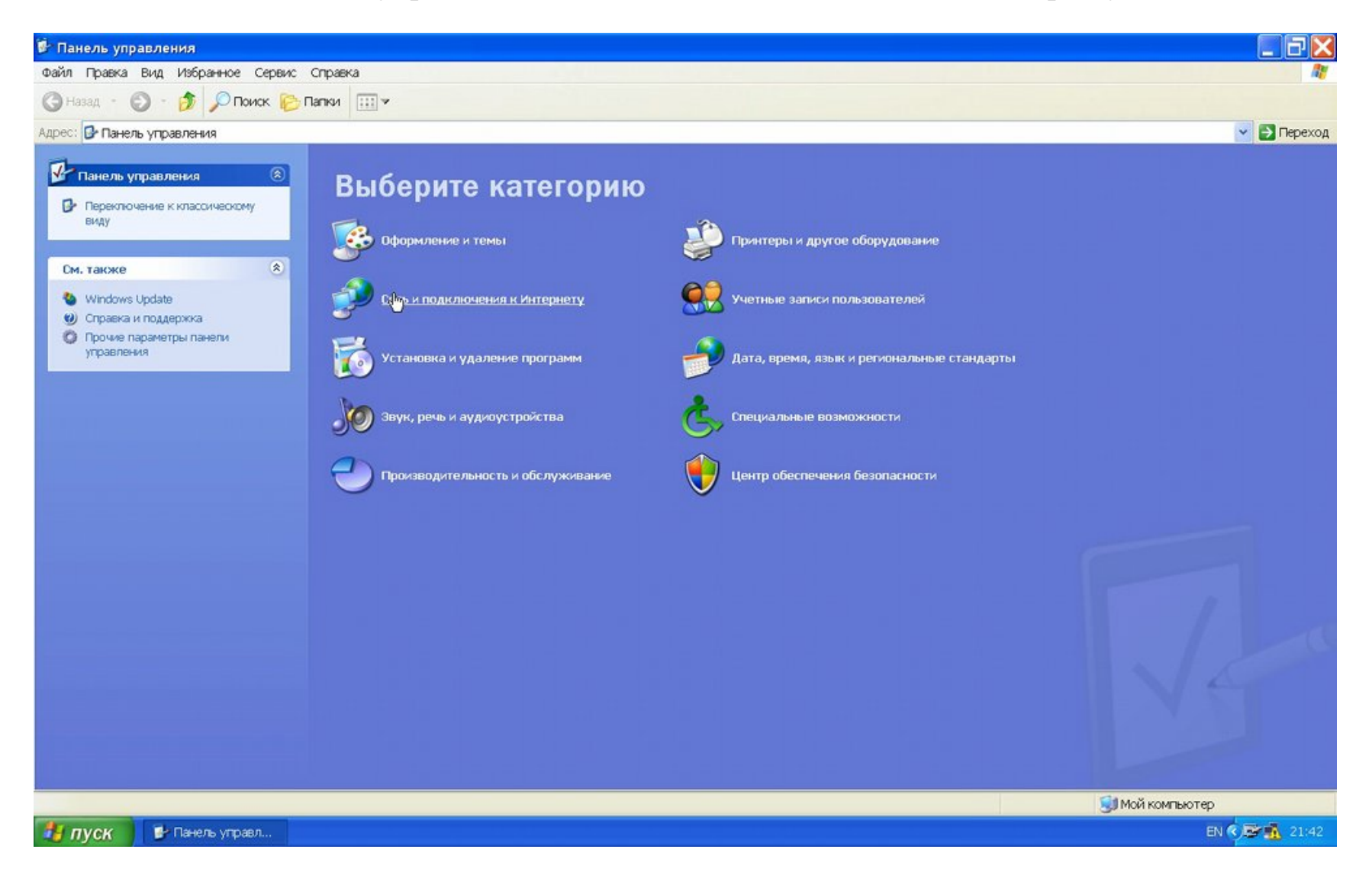

Выберите «Сетевые подключения»

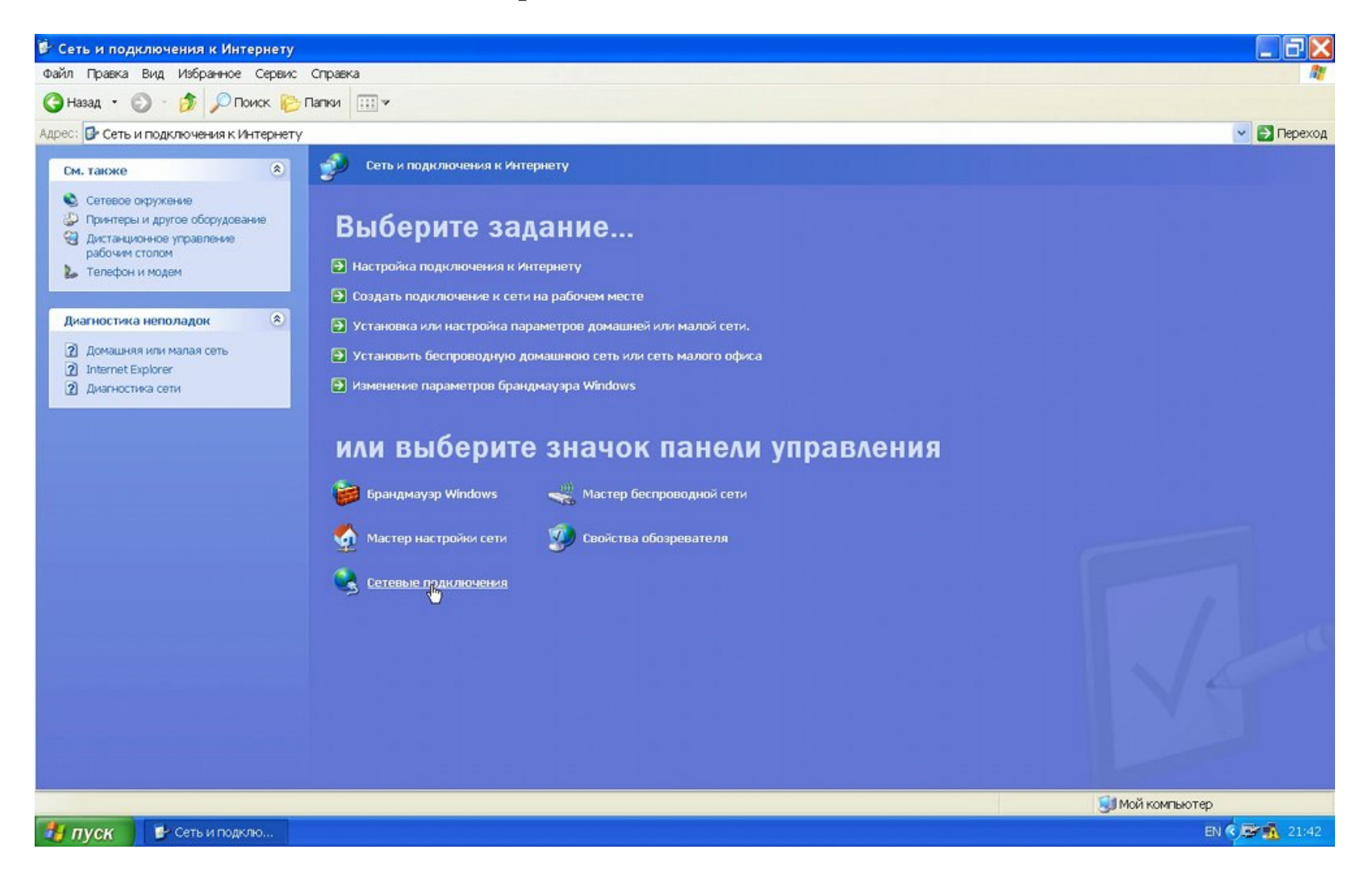

Выберите «Создание нового подключения»

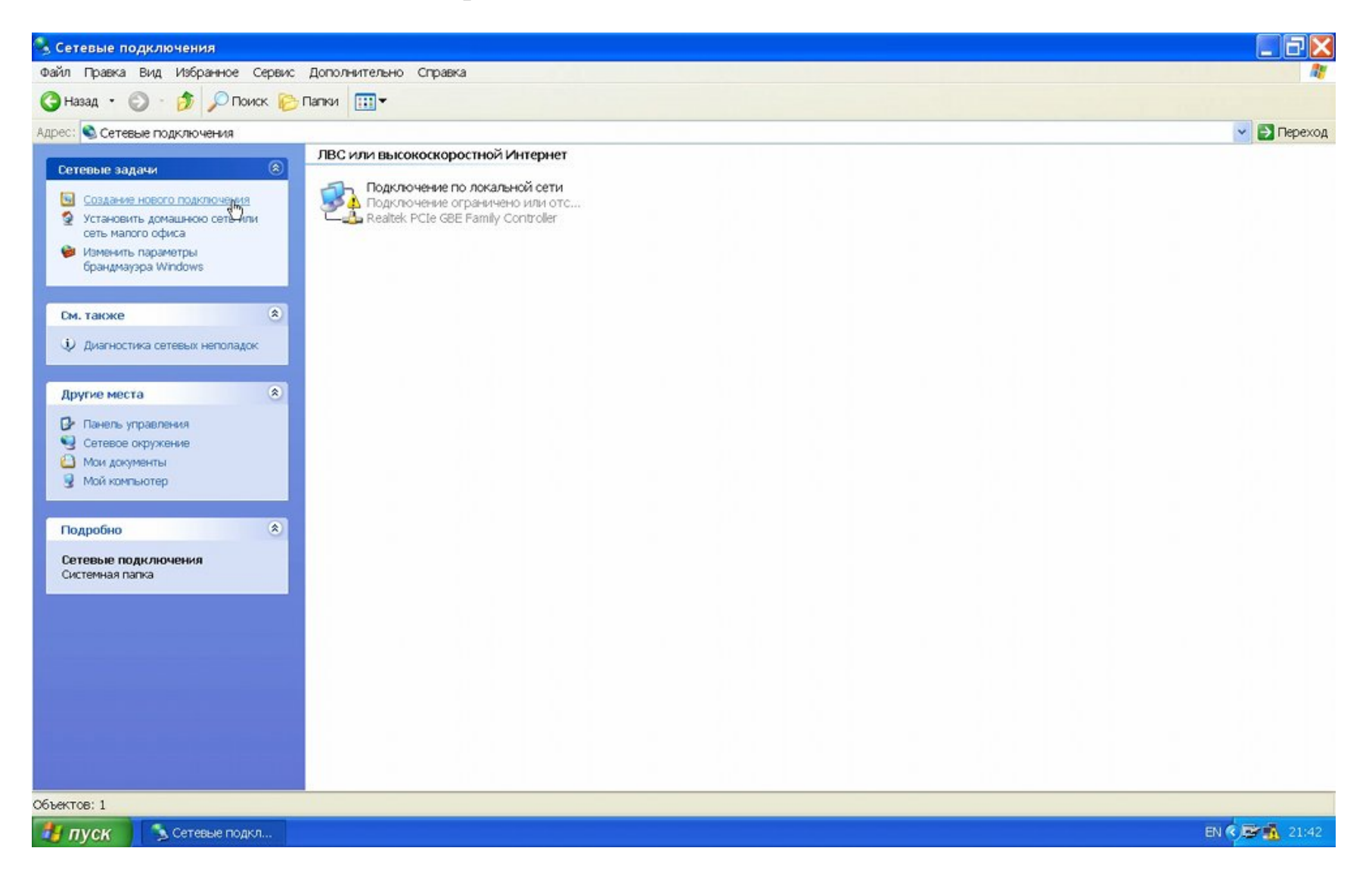

В открывшемся окне нажмите «Далее»

| Мастер новых подключен | ий                                                                                   |
|------------------------|--------------------------------------------------------------------------------------|
| S)                     | Мастер новых подключений                                                             |
|                        | Этот мастер поможет:                                                                 |
|                        | • подключиться к Интернету                                                           |
| 1 GAS                  | <ul> <li>подключиться к частной сети, например, сети на<br/>рабочем месте</li> </ul> |
|                        | <ul> <li>установить домашнюю сеть или сеть малого офиса.</li> </ul>                  |
|                        | Для продолжения нажмите кнопку "Далее".                                              |
|                        | < Назад Далее > Отмена                                                               |

## Выберите «Подключить к Интернету»

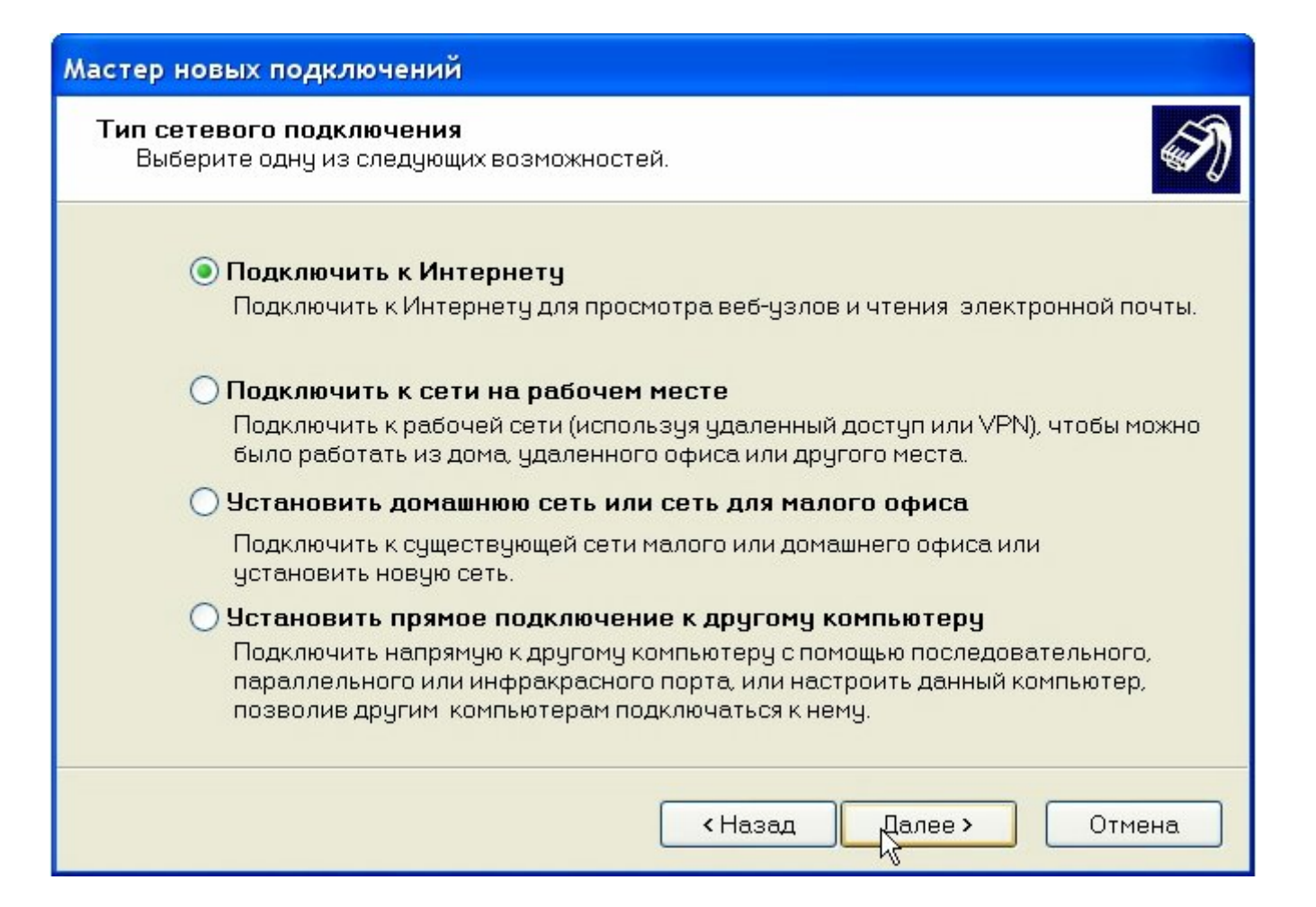

Далее выберите «Установить подключение вручную»

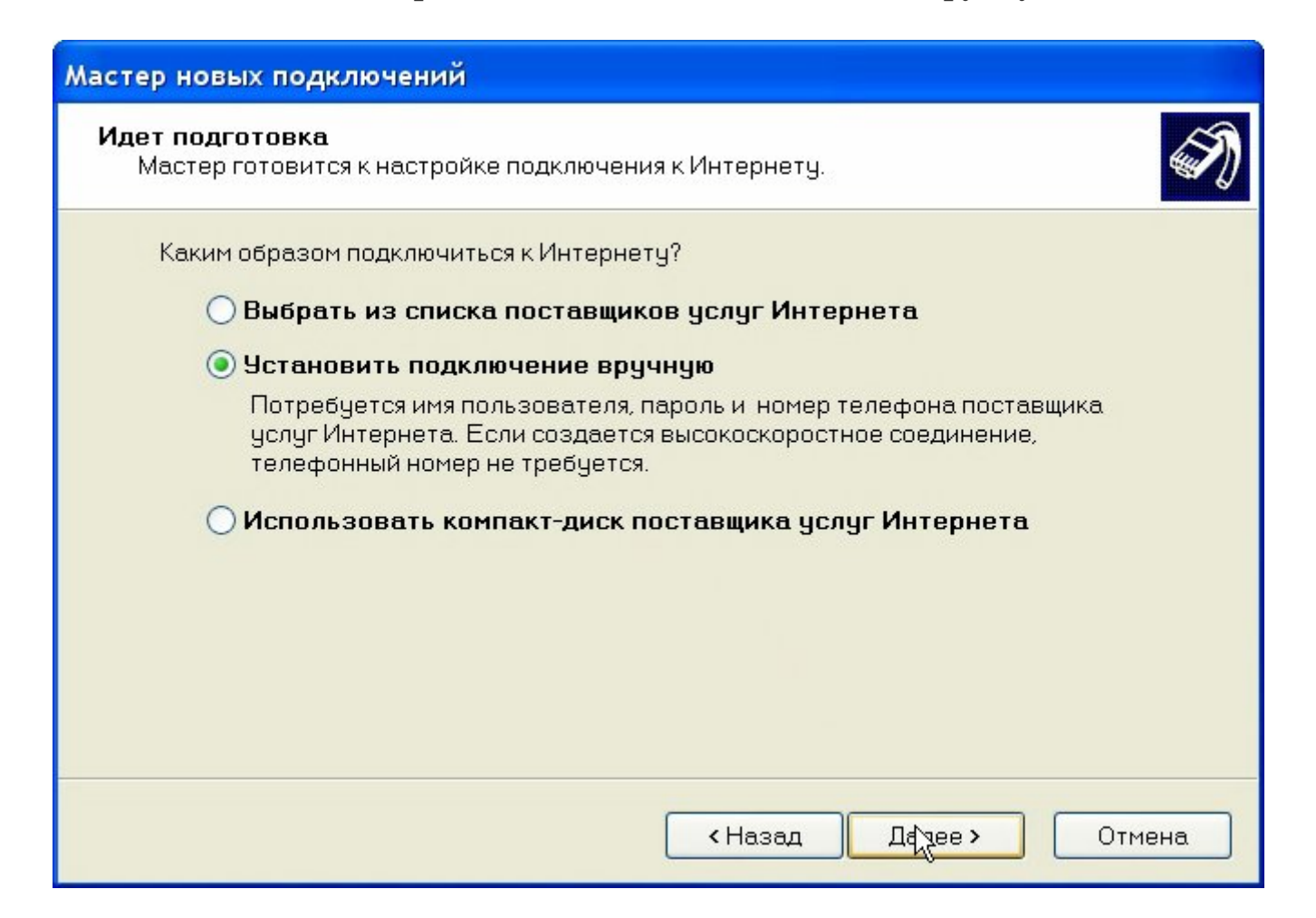

Далее выберите «Через высокоскоростное соединение, запрашивающее имя пользователя и пароль»

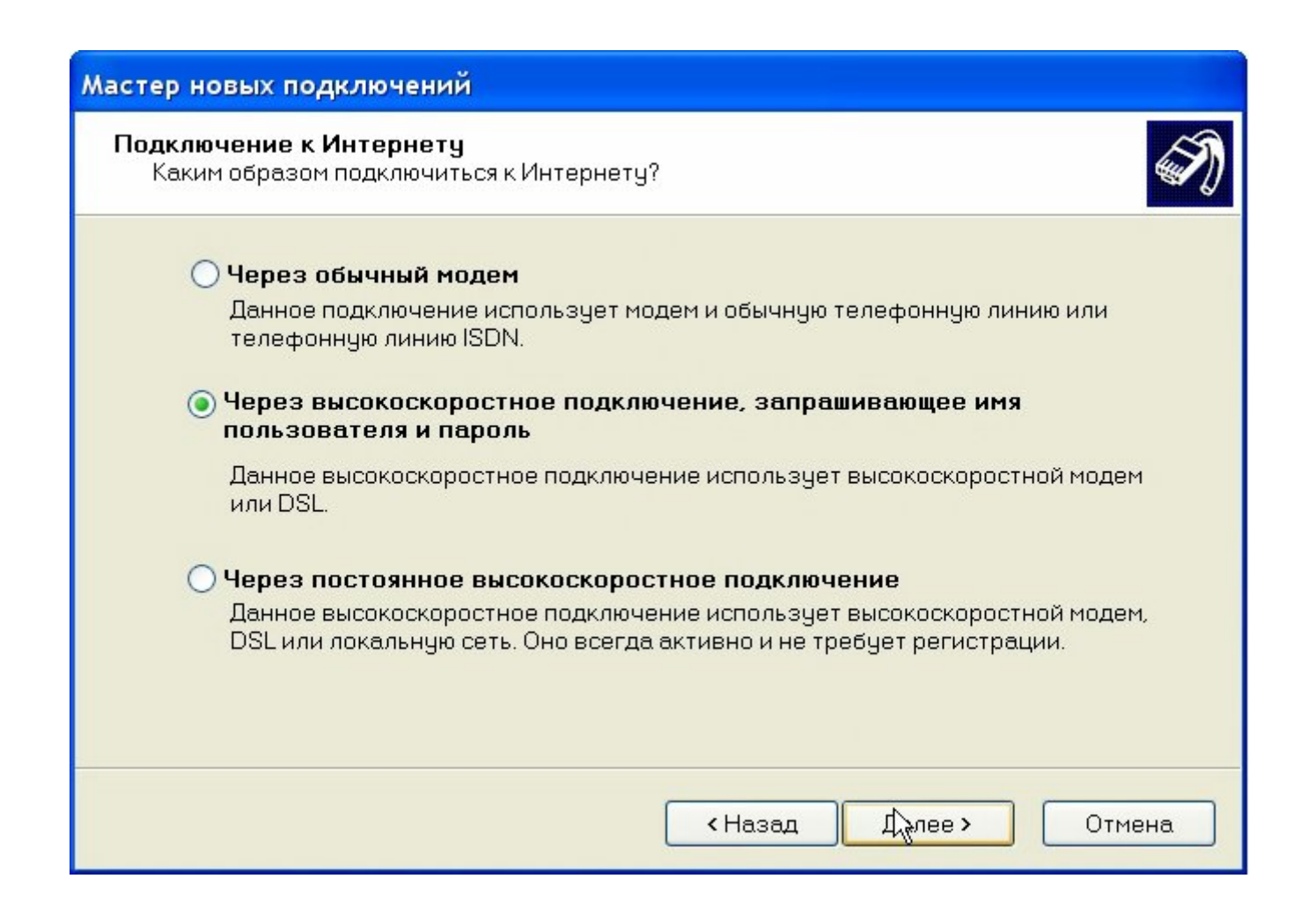

Далее, в поле «Имя поставщика услуг» введите СКТВ

| Имя подключения | I                 |                |              |    | 6 |
|-----------------|-------------------|----------------|--------------|----|---|
| Введите имя слу | јжбы, выполняющеи | і подключение  | кинтернету   | 86 |   |
| Введите в след  | ующем поле имя по | ставщика услу  | г Интернета. |    |   |
| Имя поставщик   | а услуг           |                |              |    |   |
| СКТВ            |                   |                |              |    |   |
| _               | 10                |                |              |    |   |
| Введенное имя   | бидет именем созд | аваемого соед  | инения.      |    |   |
| Введенное имя   | будет именем созд | цаваемого соед | цинения.     |    |   |
| Введенное имя   | будет именем созд | цаваемого сое, | цинения.     |    |   |
| Введенное имя   | будет именем созд | аваемого сое,  | инения.      |    |   |
| Введенное имя   | будет именем созд | аваемого сое,  | инения.      |    |   |
| Введенное имя   | будет именем созд | аваемого сое,  | инения.      |    |   |
| Введенное имя   | будет именем созд | аваемого сое,  | инения.      |    |   |

Далее, тут укажите ваши регистрационные данные, которые указаны в вашем договоре в полях «Имя пользователя» и «Пароль»

| Для учетной записи Ин                       | тернета потребуется имя учетной записи и пароль.                                                                             |
|---------------------------------------------|----------------------------------------------------------------------------------------------------|
| Введите имя и паролі<br>храните в безопасно | ь для учетной записи поставщика услуг Интернета, запишите и<br>м месте. (Обратитесь к поставщику, если забыли эти сведения.) |
| <u>И</u> мя пользователя:                   | test                                                                                                    |
| П <u>а</u> роль:                            | ••••                                                                                                    |
| Под <u>т</u> верждение:                     | ••••                                                                                                    |
| И <u>с</u> пользовать сле<br>пользователя:  | едующие имя пользователя и пароль при подключении любого                                                                     |
| 🔽 Сделать <u>э</u> то подк                  | лючение подключением к Интернету по умолчанию                                                                                |
|                                             |                                                                                                    |
|                                             |                                                                                                    |
|                                             |                                                                                                    |

Ставим галочку напротив поля «Добавить ярлык подключения на рабочий стол», затем нажимаем «Готово»

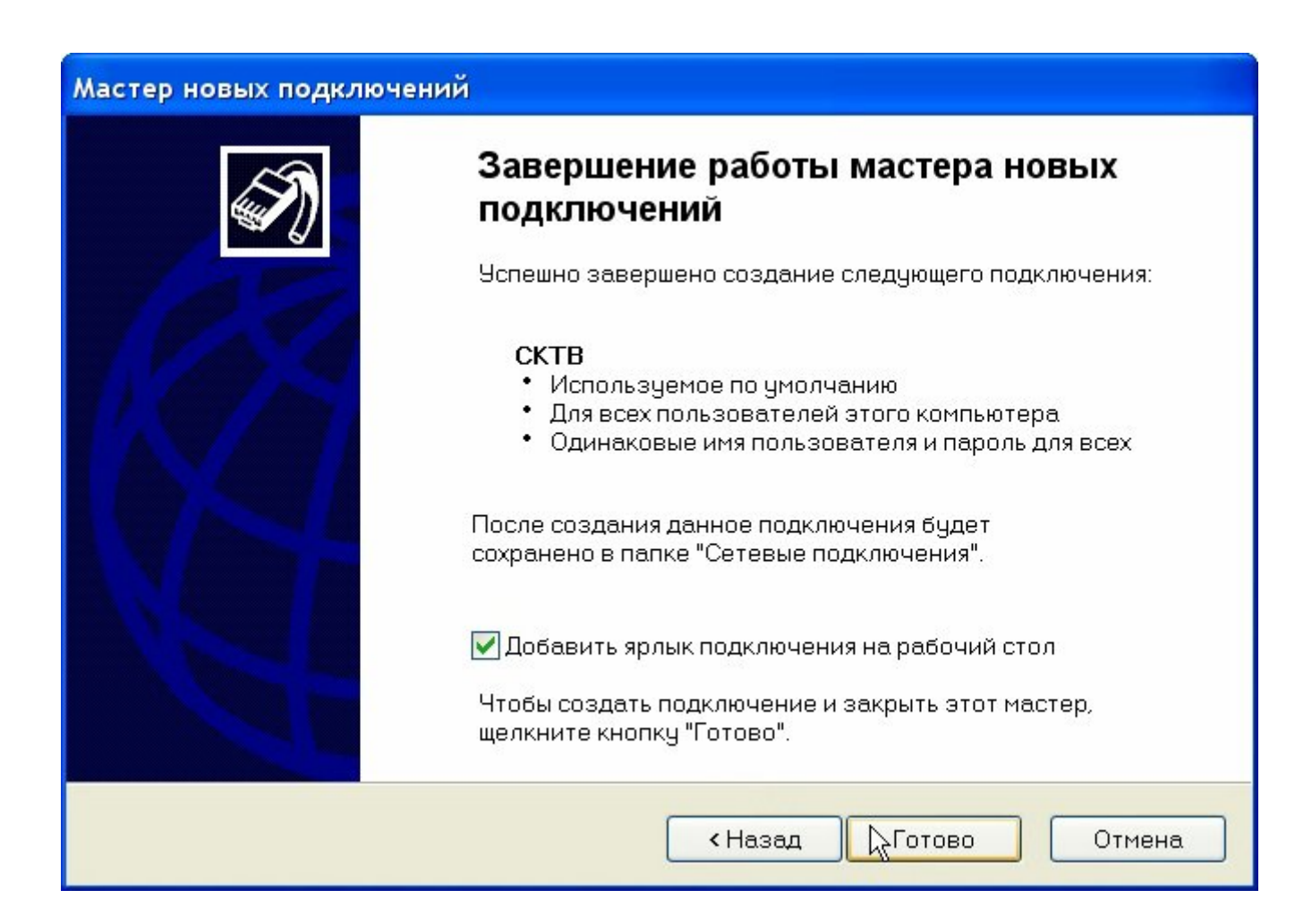

Теперь можно подключаться с помощью ярлыка «СКТВ» на рабочем столе. По ярлыку будет выведено приглашение для ввода имени пользователя и пароля. Если они были введены при настройке, то здесь можно просто нажать «Подключить»

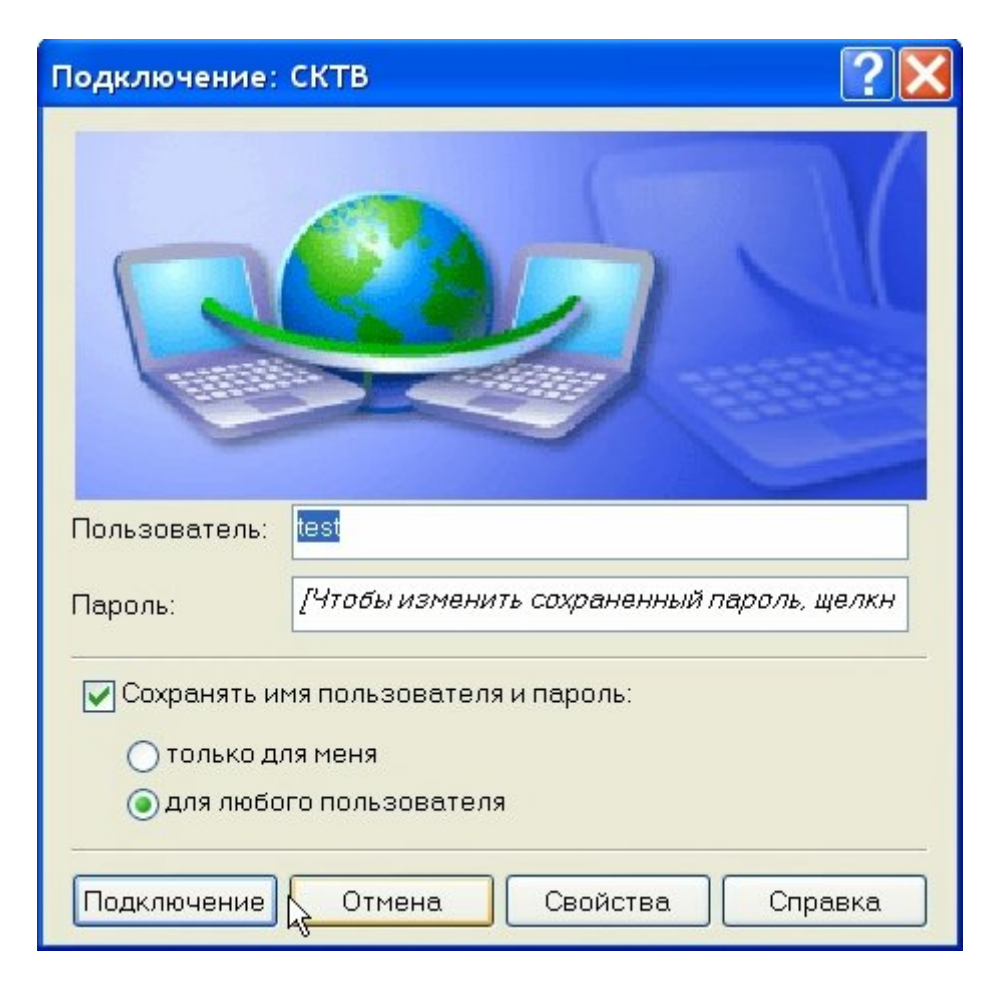

После настройки управлять интернет соединением (подключать, отключать, просматривать статистику) можно, нажав на значок управления сетевыми подключениями, находящийся в панели уведомлений (рядом с часами в правом нижнем углу экрана)

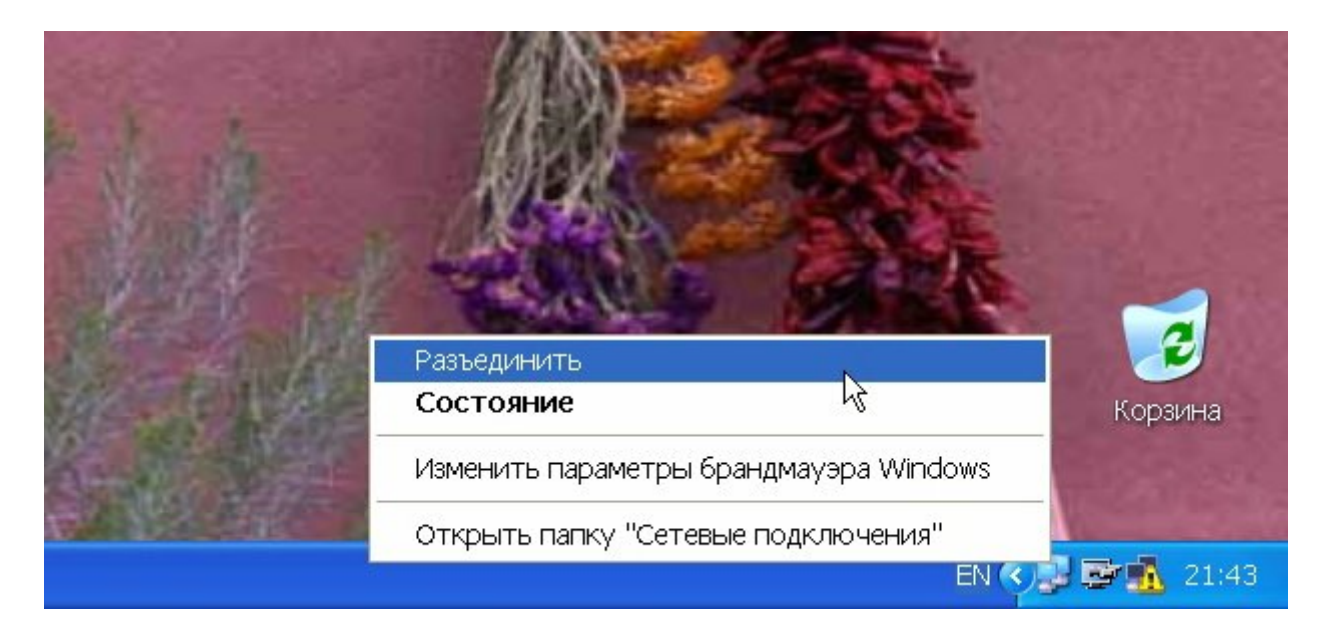